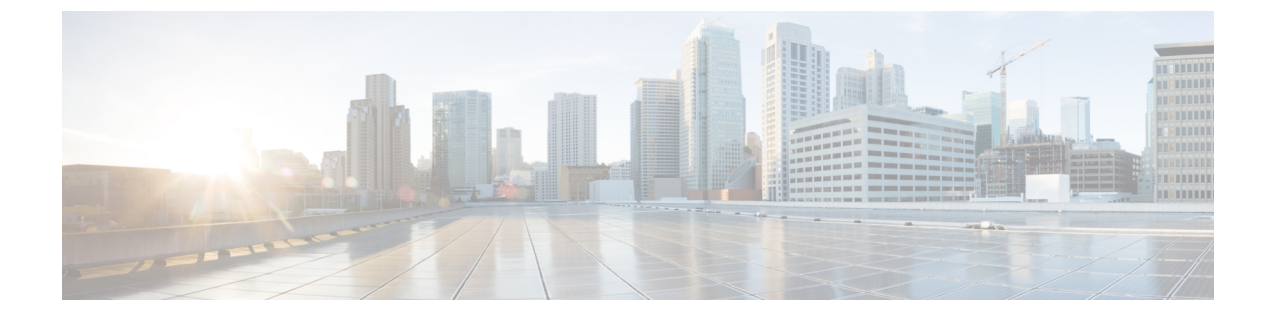

# ネイティブ スナップショットの管理

- HX Data Platform ネイティブ スナップショットの概要, 1 ページ
- HX Data Platform ネイティブ スナップショットの利点, 2 ページ
- ネイティブスナップショットの考慮事項, 3ページ
- ネイティブスナップショットのベストプラクティス, 5 ページ
- SENTINEL スナップショットについて、6ページ
- ネイティブスナップショットのタイムゾーン,7ページ
- ・スナップショットの作成,8ページ
- スナップショットのスケジューリングの概要, 9 ページ
- スナップショットのスケジューリング, 10 ページ
- スケジュール済みスナップショットの頻度の設定, 11 ページ
- スナップショットスケジュールの削除, 11 ページ
- スナップショットの復元, 12 ページ
- スナップショットの削除, 13 ページ

#### HX Data Platform ネイティブ スナップショットの概要

HX Data Platform ネイティブ スナップショットは、動作している VM のバージョン (状態)を保存するバックアップ機能です。VM をネイティブ スナップショットに戻すことができます。

HX Data Platform プラグインを使用して VM のネイティブ スナップショットを取得します。HX Data Platform ネイティブ スナップショット オプションには、ネイティブ スナップショットの作 成、任意のネイティブスナップショットへの復元、ネイティブスナップショットの削除が含まれ ます。タイミング オプションには、毎時、日次、週次があり、15 分単位で設定できます。

ネイティブスナップショットはVMの複製で、ネイティブスナップショットが作成された時点での、すべてのVMディスク上のデータの状態とVMの電源の状態(オン、オフ、またはサスペン

ド)が含まれます。保存した状態へ復元できるようにするには、ネイティブスナップショットを 取得して VM の現在の状態を保存します。

VM が電源オン、オフ、またはサスペンド状態のときに、ネイティブスナップショットを取得で きます。VMware スナップショットの追加情報については、次のリンクから VMware のナレッジ ベース『Understanding virtual machine snapshots in VMware ESXi and ESX (1015180)』の記載を参 照してください。

http://kb.vmware.com/selfservice/microsites/search.do?language=en\_US&cmd=displayKC&externalId=1015180 http://kb.vmware.com/selfservice/microsites/search.do?language=en\_US&cmd=displayKC&externalId=1015180

## HX Data Platform ネイティブ スナップショットの利点

HX Data Platform ネイティブ スナップショットは、ネイティブ技術を使用します。ネイティブ ス ナップショットには、次のような利点があります。

- ・登録済みVMの復元。VMが登録されている場合、電源のオン/オフに関係なく、ネイティブ スナップショット(VMスナップショットと同一)を使用して、スナップショットが作成さ れた時点の状態を復元できます。
- •高性能。HX Data Platform ネイティブスナップショットのプロセスは、I/O オーバーヘッドが 発生しないため高速です。
- VM I/O に依存しない。HX Data Platform ネイティブスナップショットの作成時間は、VM での I/O に依存しません。
- •VM のパフォーマンス。HX Data Platform ネイティブ スナップショットは、VM のパフォー マンスを低下させません。
- クラッシュ コンシステント。HX Data Platform のネイティブスナップショットはデフォルトでクラッシュ コンシステントである。I/O クラッシュ整合は、書き込み操作の正しい順序を維持するように定義されます。これにより、アプリケーションはクラッシュから正しく再起動できます。
- アプリケーションコンシステント。HX Data Platform CLI で stcli vm snapshot コマンドの quiesce オプションを選択して HX Data Platform ネイティブ スナップショットをアプリケー ションコンシステントにすることができます。ゲストVM内のアプリケーションは、ホスト VM で実行されているのと同様に透過的に実行されます。詳細については、『Cisco HX Data Platform Command Line Interface Reference CLI Reference』を参照してください。

ファイルシステムの休止は、物理または仮想コンピュータのディスク上のデータをバック アップに適した状態にするプロセスです。このプロセスには、オペレーティングシステムの メモリ内キャッシュから、ディスクまたはその他の高レベルのアプリケーション固有のタス クにバッファをフラッシュするなどのアクションが含まれる場合があります。

システムに休止エラーが表示された場合は、次のリンクから、VMware のナレッジベース 『Troubleshooting Volume Shadow Copy (VSS) quiesce related issues (1007696) 』の記載を参 照してください。

http://kb.vmware.com/selfservice/search.do?cmd=displayKC&docType=kc&docTypeID=DT\_KB\_1\_1&externalId=1007696

ノード障害に強いスケジュール済みスナップショット。スケジュール済みスナップショットは、ノードのシャットダウンが必要な管理操作(HMメンテナンスモードやHXオンラインアップグレードなど)に対して耐障害性があります。

スケジュール済みスナップショットは、マルチクラスタ環境では他のHX クラスタで発生する障害に対して耐障害性があります。

- ・統一されたインターフェイス。VMware snapshot managerTM を使用して、HX Data Platform プ ラグインを介して作成されたネイティブスナップショットを管理できます。
- 個別にまたはグループで。ネイティブスナップショットは、VM レベル、VM フォルダレベル、またはリソースプールレベルで取得できます。
- 詳細な進捗とエラーレポート。これらのモニタリングタスクは、リソースプール、フォル ダ、および VM レベルのスナップショットのタスクレベルで実行されます。
- ・瞬時のスナップショットの削除。スナップショットと統合の削除は常に瞬時に行われます。
- パラレルバッチスナップショット。パラレルバッチスナップショットでは、リソースプールまたはフォルダで最大 255 の VM がサポートされます。
- VDI 導入サポート。HX のスケジュール済みスナップショットは、VMware ネイティブテク ノロジーを使用する VDI 導入環境のデスクトップ VM でサポートされています。
- ・回復可能な VM。スナップショットが失敗しても、VM は常に回復可能です。
- ・データストアアクセス。スナップショット対象のVMがアクセス可能なマウントポイントに ある限り、スナップショットは部分マウント/アクセス可能なデータストアに対して機能しま す。

#### ネイティブ スナップショットの考慮事項

スナップショット パラメータ

- ネイティブスナップショット:HX Data Platform プラグインを使用して最初のネイティブス ナップショットを作成した後、vSphere Web クライアントでさらにスナップショットを作成 する場合は、これらも同様にネイティブであると見なされます。ただし、HX Data Platform プラグインではなく vSphere Web クライアントを使用して最初のスナップショットを作成す る場合は、vSphere Web クライアントのスナップショットは非ネイティブであると見なされ ます。
- 保存スナップショットの最大数: VMware における VM ごとのスナップショットの上限は、現在、31 です。この上限は、VMware で作成されたスナップショット、HX Data Platform の SENTINEL スナップショット、HX Data Platform のネイティブ スナップショットを含んだ合計になります。

詳細については、次のリンクから VMware のナレッジベース『Committing snapshots in vSphere when more than 32 levels of snapshots are present fails with the error: Too many levels of redo logs (1004545) 』を参照してください。 https://kb.vmware.com/selfservice/microsites/ search.do?language=en US&cmd=displayKC&externalId=1004545

 スケジュール済みスナップショット: VM とそのリソースプールで、スナップショットが重 複してスケジュールされないようにしてください。

VMs

- ・削除された VM:ネイティブスナップショットのライフサイクルは、VM スナップショット と同様であり、仮想マシンに関連付けられています。VM が故意にまたは誤って削除される と、関連するすべてのスナップショットも削除されます。スナップショットには、削除され た VM から回復するメカニズムはありません。VM の削除から保護するには、バックアップ ソリューションを使用します。
- HX Data Platform ストレージ コントローラ VM: ストレージ コントローラ VM のスナップ ショットはスケジュールできません。
- HX Data Platform に属していない VM: HX Data Platform データストアに存在しない VM では、スナップショットは失敗します。これは、VM レベル、VM フォルダ レベル、またはリソース プール レベルのスナップショットにあてはまります。スナップショットを作成するには、VM は HX Data Platform ストレージ クラスタ内の HX Data Platform データストアに存在する必要があります。
- ・中断状態のVM:最初のネイティブスナップショット(SENTINELスナップショット)を中 断状態のVMから作成することはサポートされていません。

vCenter

- 準備ができているストレージクラスタ:ネイティブスナップショットを許可するには、ストレージクラスタが、十分なスペースがあり、オンラインであるなど、正常な状態である必要があります。データストアにアクセス可能である必要があります。VM が有効であり、移行状態(vMotion 実行中など)であってはなりません。
- vMotion : vMotion は、ネイティブ スナップショットのある VM でサポートされています。
- **Storage vMotion**: Storage vMotion は、ネイティブ スナップショットのある VM ではサポートされていません。VM を別のデータストアに移動する必要がある場合は、Storage vMotion を実行する前にスナップショットを削除してください。

名前付け

- 名前の重複:HX Data Platform vCenter で、VM やリソースプールの名前が重複しないようにしてください。そうしない場合、スナップショットが失敗します。これには、ネストされたリソースプール内の親および子、別の vCenter クラスタ内のリソースプールが対象となります。
- 名前に含まれる文字:スナップショットを有効にするすべてのゲスト/ユーザVM名に特殊文字、ドット(.)、ドル記号(\$)、またはアクセント()を使用しないでください。

ディスクとデータストア

・VM データストア:ネイティブスナップショットを作成する前に、すべての VM (VMDK)
 ディスクが同じデータストアにあることを確認します。これは HX スナップショットにすぐ
 に適用され、また HX スケジュール済みスナップショットにも適用されます。

- シックディスク: ソースディスクがシックディスクの場合、VMのディスクのスナップショットもシックになります。スナップショットに対応するためデータストアサイズを大きくしてください。
- 仮想ディスクタイプ:VMwareは、さまざまな仮想ディスクバッキングタイプをサポートします。最も一般的なタイプはFlatVer2形式です。ネイティブスナップショットはこの形式でサポートされています。

その他の仮想ディスク形式には、Raw Device Mapping (RDM)、SeSparse、VmfsSparse (Redlog 形式)などがあります。これらの形式の仮想ディスクが含まれているVMは、ネイティブス ナップショットではサポートされていません。

ログイン アクセス

•SSH: SSH がストレージクラスタ内のすべてのノード上の ESX で有効になっていることを 確認してください。

制限事項

| オブジェクト          | 最大数                                               |
|-----------------|---------------------------------------------------|
| スナップショット        | ストレージ クラスタあたり 30                                  |
|                 | VMware の上限は 31 です。1 つのスナップショットが SENTINEL で使用されます。 |
| データ ストア         | ストレージクラスタあたり8                                     |
| VMs             | ホストあたり 1024                                       |
| 電源をオンにした VM     | ホストあたり 100                                        |
| VM あたりの vDisk 数 | VM あたり 60                                         |

# ネイティブ スナップショットのベスト プラクティス

#### ¢

重要 VM のスナップショットを初めて作成する場合は、常に HX Data Platform のスナップショッ ト機能を使用します。これで、後続のスナップショットがすべてネイティブ形式になります。

最初のスナップショットを作成するときにはVMwareのスナップショット機能を使用しないでください。

VMwareのスナップショットはredoログ技術を使用するため、オリジナルのVMでパフォーマンスが低下する要因となる可能性があります。このパフォーマンスは、追加されたそれぞれのスナップショットでさらに低下します。

ネイティブ形式のスナップショットは、最初のネイティブスナップショットが作成された後の VM のパフォーマンスには影響しません。

redo ログスナップショットを取る場合は、redo ログスナップショットを保存する VMware ESXiホストで、/etc/vmware/configファイルを編集して、snapshot.asyncConsolidate="TRUE" を設定します。

・最初のスナップショットを作成する前に、VM にすべての VMDK を追加します。

VMDK が VM に追加されると、追加の SENTINEL スナップショットが取得されます。それ ぞれの追加の SENTINEL は、追加スナップショット向けの領域を使用します。

たとえば、既存の VM があって新しく 2 つの VMDK を追加する場合、次のスナップショットのスケジュールで新しい SENTINEL が 1 つ作成されます。スナップショット スケジュールの保持数を確認して、十分なスナップショットスロットが使用可能であることを確認してください。1 つは新しい SENTINEL 向けで、1 つはスナップショット向けです。

- 多数のスナップショットを作成する際には、次の点を考慮します。
  - データトラフィックの低いことが予想される場合は、スナップショットを同時にスケジュールします。
  - 単一のリソースプールまたはVMフォルダではなく、VMグループに複数のリソース プールまたはVMフォルダを使用します。そして、グループごとにスナップショットの スケジュールをずらします。

たとえば、resourcePool1のスナップショットスケジュールを00分、resourcePool2のス ナップショットスケジュールを15分、resourcePool3のスナップショットスケジュール を30分にスケジュールします。

 ストレージクラスタ内のVMでvCenterが稼働している場合は、vCenter VMのネイティブ スナップショットを作成しないでください。これは、VMware KB「VMware VirtualCenter Server service fails due to a quiesced snapshot operation on the vCenter Server database virtual machine (2003674)」に関連しています。https://kb.vmware.com/selfservice/microsites/search.do?language=en\_ US&cmd=displayKC&externalId=2003674

### SENTINEL スナップショットについて

[Snapshot Now] または [Scheduled Snapshot] を介して VM のスナップショットを初めて作成する場合、HX Data Platform プラグインは SENTINEL スナップショットと呼ばれるベースのスナップ ショットを作成します。SENTINEL スナップショットにより、後続のスナップショットがすべて ネイティブ スナップショットであることが保証されます。

SENTINEL スナップショットは、復元された VM が、VMware の redo ログをベースにした仮想 ディスクを保持することを防ぎます。redo ログをベースにした仮想ディスクが生じるのは、オリ ジナルのスナップショットが削除され、VM が2番目に古いスナップショットから復元される時 です。 SENTINEL スナップショットは、復元可能なネイティブ スナップショットに追加されるもので す。VMware ごとに使用可能なスナップショットには、合計で 31 という制限があり、SENTINEL スナップショットは、そのうちの1つを使用します。

#### SENTINEL スナップショットの使用

- SENTINEL スナップショットは削除しないでください。
- •VM を、SENTINEL スナップショットに復元しないでください。

## ネイティブ スナップショットのタイムゾーン

スナップショットのタイムスタンプとスケジュールの内容と表示に関係するオブジェクトが3つ あります。

- •vSphere と vCenter は UTC 時間を使用します。
- •vSphere Web クライアントはブラウザのタイムゾーンを使用します。
- HX Data Platform プラグイン、ストレージクラスタ、ストレージコントローラ VM は同じタ イムゾーンを使用します。これはストレージクラスタ全体に適用されます。これらに使用さ れるタイムゾーンは設定可能です。デフォルトは UTC です。

スケジュールの設定にはストレージコントローラ VM の時刻が使用されます。スナップショット の作成には vSphere UTC 時刻が使用されます。ログとタイムスタンプは、その表示方法に応じて 異なります。

スケジュールの作成時に、スケジュール時刻が UTC に変換されます。HX Data Platform プラグイ ンでスケジュールを表示すると、コントローラ VM の時刻が表示されます。作成されたスナップ ショットを vCenter イベント ログで表示すると、UTC 時刻が表示されます。

各オブジェクトに複数のタイムゾーンを適用することが可能であるため、HX Data Platform プラグ インと vCenter ログに表示されるイベント メッセージとスケジュールが同期していないように見 えることがあります。ただし、これは各表示オプションに割り当てられているタイムゾーンによ る表面上の結果に過ぎません。同一タイムゾーンに変換すると、同一時刻に変換されます。たと えば、5:30pm PST、8:30PM EST、1:30AM UTC はすべて同じ時刻です。

[vSphere Scheduled Task] タブの場合、HX Data Platform プラグイン内で作成したスケジュール済み のスナップショットと同じ時間を表示し、ストレージ コントローラ VM を UTC に設定します。

ローカルのタイムゾーン設定に基づいて、スナップショットをスケジュールに沿って実行するに は、ストレージクラスタ用のタイムゾーンを設定します。デフォルトでは、ストレージコント ローラ VM は HX Data Platform のインストール中に設定された UTC のタイムゾーンを使用しま す。

vSphere のスケジュールされたタスクのリスト。vSphere とストレージ コントローラ VM が同じタ イムゾーンを使用していない場合、[vSphere Scheduled tasks] タブでは [HX Data Platform Schedule Snapshot] ダイアログでスケジュールした時間とは異なる時間が表示される場合があります。

vSphere のタスク完了リスト。時間単位のスナップショットを設定すると、スナップショットス ケジュールは特定の開始時間と終了時間の間で実行されます。[vSphere Task] ウィンドウでは、ス ケジュールされたスナップショットが時間単位で指定された終了時刻の後で完了したというステー タスを表示することがあります。このメッセージは、vSphereがスナップショットのシーケンスの 完了を確認したことを示しています。

指定された時間に、vSphereはスナップショットを作成する必要があるか、終了時間外であるかを 調べ、スナップショットが不要であることを確認した上で、より大きなタスク(毎時間の一連の スナップショットの取得)が完了したことを示すステータスメッセージをポストします。

#### ストレージ コントローラ VM で使用されるタイムゾーンの識別と設定

ストレージ コントローラ VM のコマンド ラインから、タイムゾーンの設定を参照します。

\$ stcli services timezone show

2 ストレージ クラスタのタイムゾーンを変更します。

\$ stcli services timezone set --timezone timezone\_code

タイムゾーンのコードに関する詳細については、

https://en.wikipedia.org/wiki/List\_of\_tz\_database\_time\_zones などからタイムゾーンのリファレンス を参照してください。

### スナップショットの作成

#### はじめる前に

HX ストレージ クラスタ内の VM に関する redo ログ スナップショットを取る場合は、redo ログ スナップショットを保存する ESXi ホストの設定を編集します。この手順が完了していない場合 は、VM がスナップショット統合中に機能しなくなる可能性があります。

redo ログスナップショットは、HX Data Platform のスナップショット機能ではなく、VMware のス ナップショット機能を介して作成されるスナップショットです。

- 1 ESXi ホストのコマンド ラインにログインします。
- **2** ファイル /etc/vmware/config を探して編集用に開きます。
- 3 snapshot.asyncConsolidate パラメータを TRUE に設定します。 snapshot.asyncConsolidate="TRUE"
- ステップ1 vSphere Web クライアント ナビゲータから、VM レベル、VM フォルダ レベル、またはリソース プールレベルを選択します。たとえば、[vCenter Inventory Lists] > [Virtual Machines] の順に選択し、vCenter 内でのVM のリストを表示します。
- ステップ2 ストレージクラスタ VM を選択し、[Actions] メニューを開きます。[VM information] ポートレット内で、 VM を右クリックするか [Actions] メニューをクリックします。
  - (注) ストレージクラスタのリソース プール上に HX Data Platform に属していないデータストアがな いことを確認します。そうでない場合、スナップショットは失敗します。

- ステップ3 [Cisco HX Data Platform] > [Snapshot Now] を選択して、[Snapshot] ダイアログボックスを表示します。
- ステップ4 [snapshot] ダイアログボックスにスナップショットの名前を入力します。
- ステップ5 スナップショットの説明を入力します。
- ステップ6 [OK] をクリックして設定内容を確定します。 [Recent Tasks] タブでは、次のステータス メッセージが表示されます。

Create virtual machine native snapshot.

The first snapshot

## スナップショットのスケジューリングの概要

スナップショット スケジュールをストレージ クラスタ オブジェクト (VM、VM フォルダ、リ ソース プール) に適用します。

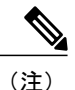

vCenter クラスタを再登録すると、HX Data Platform のスナップショット スケジュールは失わ れます。この場合は、スナップショット スケジュールを再設定します。

スナップショットをスケジュールして、バックアップ要件を調整できます。たとえば、重要なデー タについてはより頻繁にスナップショットを保持できます。障害発生時には、直近のスナップ ショットの復元か、カスタムのリアルタイムスナップショットを作成できます。重要度の低い データに関しては、頻繁なスナップショットの作成やバックアップコピーの保持は必要ありませ ん。

スナップショットのスケジューリングで、バックアップに要するコストを制御できます。ストレー ジクラスタの各 VM で、時間単位、日単位、または週単位でスナップショットをスケジュールで きます。個別の VM の最大頻度は、1 時間に 1 度です。時間単位の設定は 15 分単位です。

たとえば、次の設定の場合、スナップショットは毎日取得されます。

VM1の時間単位のスナップショット、午後10時と午前1時の間の15分に実行。
VM2の時間単位のスナップショット、午後8時と午前12時の間の30分に実行。
VM3と4の時間単位のスナップショット、午後6時と午前8時の間の45分に実行。
VM5の日単位のスナップショット、午前6時に実行

これらのスナップショットは毎日取得されます。

午前6時—VM5 午前6時45分—VM3、VM4 午前7時45分—VM3、VM4 午後8時30分—VM2 午後9時30分—VM2 午後 10 時 15 分 — VM1 午後 10 時 30 分 — VM2 午後 11 時 15 分 — VM1 午後 11 時 30 分 — VM2 午前 12 時 15 分 — VM1

最後のスナップショットの終了時間が00分より前になるように注意してください。

24を超える単位でスナップショットをスケジュールするには、開始時間を設定し、その後終了時間を1時間前に設定します。たとえば、時間が15分の設定で、午後4時を開始にして午後3時を終了にします。このタスクは、スナップショットを午後4時14分、午後5時15分…午前12時 15分、午前1時15分…午後2時15分、午後3時15分に取得します。その後、24時間のサイクルで再起動します。注:VMごとの最大スナップショット数は32です。そのため、取得可能な時間単位のスナップショットは最大32時間です。

スケジュールスナップショットには、ストレージコントローラ VM の現在のタイム ゾーン設定 に基づく、スナップショットの設定時間が表示されます。そのため、スナップショットを午後7 時 PST に設定し、ストレージコントローラ VM のタイム ゾーンを EST に変更した場合、次にス ケジューラのウィンドウを開くときには、設定時間は午後10時ESTに自動で更新されています。

### スナップショットのスケジューリング

ステップ1 vSphere Web クライアント ナビゲータのホームページから、VM、VM フォルダ、またはリソース プール リストを選択します。 たとえば、[vCenter Inventory Lists] > [Virtual Machines] の順に選択し、vCenter 内での VM のリストを表示

にとえは、[vCenter Inventory Lists] > [virtual Machines] の順に選択し、vCenter 内での VM のリストを表示 します。

- **ステップ2** ストレージ クラスタ VM、VM フォルダ、またはリソース プールを選択し、[Actions] メニューを開きま す。 オブジェクトを右クリックするか、または [Actions] メニューをクリックします。
- ステップ3 [Actions] メニューから [Cisco HX Data Platform] > [Schedule Snapshot] を選択し、[Schedule Snapshot] ダイア ログボックスを表示します。
- ステップ4 スナップショットの頻度を選択します。 時間単位、日単位、週単位の頻度を示すボックスをクリックし、開始日、開始時刻、および期間を設定します。
- ステップ5 保持するスナップショットの数を設定します。 最大数に達すると、新しいスナップショットの作成に伴って古いスナップショットが削除されます。
- ステップ6 必要に応じて、既存のスケジュール済み項目を選択解除します。 以前のスケジュールが存在している場合は、項目を選択解除すると、今後のスケジュールからこれらの項 目が削除されます。

ステップ7 [OK] をクリックしてスケジュールを受け入れ、ダイアログを閉じます。

#### スケジュール済みスナップショットの頻度の設定

スナップショットを、毎時間(特定の時刻)、毎日(特定の時刻)または毎週(選択した曜日と 時刻)作成します。

はじめる前に

VM、VM フォルダ、またはリソース プールの [Schedule Snapshot] ダイアログボックスを開きます。

- **ステップ1** [Schedule Snapshot] ダイアログボックスで [Enable Hourly Snapshot]、[Enable Daily Snapshot]、または [Enable Weekly Snapshot] のチェックボックスをオンにします。
- ステップ2 ドロップダウン リストの [Start] をクリックし、開始時間を選択します。時間、15 分単位の分、午前また は午後を選択します。
- ステップ3 スナップショットスケジュールを時間単位で設定するには、[Until] ドロップダウン リストをクリックして、終了時間を選択します。時間、15分単位の分、午前または午後を選択します。時間で、[Start]と同じ値に分を設定します。 HX Data Platform プラグインは、開始時間と終了時間の間で毎時間ごとに VM のスナップショットを作成します。
- ステップ4 対応するチェック ボックスをオンにして、スナップショットを取得する曜日([Days])を指定します。
- ステップ5 [Retention] で、数値を入力するか矢印ボタンを使用して、スケジュールごとに保持するコピーの最大数を 指定します。

### スナップショット スケジュールの削除

ステップ1 vSphere Web クライアント ナビゲータのホームページから、VM、VM フォルダ、またはリソース プール リストを選択します。 たとえば、[vCenter Inventory Lists] > [Virtual Machines] の順に選択し、vCenter 内での VM のリストを表示 します。

ステップ2 ストレージ クラスタ VM、VM フォルダ、またはリソース プールを選択し、[Actions] メニューを開きます。 す。 オブジェクトを右クリックするか、または [Actions] メニューをクリックします。

- ステップ3 [Actions] メニューから [Cisco HX Data Platform] > [Schedule Snapshot] を選択し、[Schedule Snapshot] ダイア ログ ボックスを表示します。
- ステップ4 今後不要なスケジュールオプションをオフにします。
- ステップ5 [OK] をクリックして変更を受け入れ(変更には、以前に設定されていたスケジュールの削除などがあり ます)、ダイアログを終了します。
- ステップ6 スケジュールが削除されたことを確認します。
   ストレージクラスタVM、VMフォルダ、またはリソースプールを選択します。vCenterのタブ、[Manage]
   > [Scheduled Tasks] をクリックします。これで、以前のスナップショットスケジュールが表示されなくなります。

#### スナップショットの復元

スナップショットを復元すると、VM がスナップショットに保存されている状態に戻ります。ス ナップショットの復元は、一度に1つのVMで実行します。これはリソースプールレベルまたは VM フォルダでは実行されません。スナップショットの復元は、HX Data Platform プラグインでは なく vCenter Snapshot Manager で実行されます。

#### はじめる前に

VMのスナップショットが存在している必要があります。

- ステップ1 vSphere Web クライアント ナビゲータのホームページから、VM レベル、VM フォルダ レベル、またはリ ソースプールレベルを選択します。たとえば、[vCenter Inventory Lists]>[Virtual Machines]の順に選択し、 vCenter 内での VM のリストを表示します。
- ステップ2 ストレージ クラスタ VM を選択し、[Actions] メニューを開きます。[VM information] ポートレット内で、 VM を右クリックするか [Actions] メニューをクリックします。
- ステップ3 [Snapshots] > [Manage Snapshots] を選択し、vSphere Snapshot Manager を開きます。
- ステップ4 選択した VM のスナップショット階層から、復元するスナップショットを選択します。
- ステップ5 [Revert to] > [Yes] > [Close] の順にクリックします。 復元された VM は VM リストに追加され、電源がオフになります。場合によっては、VM スナップショッ トから復元した VM がすでに電源オンになっていることがあります。
- ステップ6 復元した VM を選択し、電源をオンにします。

I

## スナップショットの削除

スナップショットの削除は、HX Data Platform プラグインではなく vSphere インターフェイスで管理されます。

- ステップ1 vSphere Web クライアントナビゲータから、[VMs and Templates]>[vcenter\_server]>[Snapshots]>[datacenter] > [vm] の順序で選択します。
- ステップ2 [vm] を右クリックして、[Snapshots] > [Manage Snapshots] を選択します。
- ステップ3 スナップショットを選択し、[Delete] をクリックします。
  - (注) [Delete All] オプションのみを使用して、SENTINEL スナップショットを削除します。SENTINEL スナップショットは個別に削除しないでください。

٦